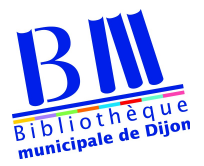

## Télécharger un livre numérique Etape 2 Ordinateur (Mac ou PC)

Adobe Digital Editions est un logiciel qui permet de lire et de regrouper des livres numériques sur un ordinateur. Il vous permettra également de transférer des livres sur votre liseuse.

1 – Allez sur cette page et choisissez la version correspondant à votre ordinateur (Mac ou PC)

|                                                                                                    |                                     | <b>Q</b> RECHERCHER | L SE CONNECTER | Adobe |  |
|----------------------------------------------------------------------------------------------------|-------------------------------------|---------------------|----------------|-------|--|
| Solutions / Plate-forme eBook &Adobe /<br>Adobe Digital Editions / Téléch                                                                                                    | narger                              |                     |                |       |  |
| Adobe Digital Editions Programmes d'Installation de la version 4.5<br>Repérez votre plate-forme préférée et cliquez dessus pour télécharger le programme d'installation. Lancez ensuite le programme d'installation sur votre machine<br>pour installer Adobe Digital Editions.                             |                                     |                     |                |       |  |
| Télécharger Digital Edition 4.5 Macintosh (19,2 Mo)                                                                                                    |                                     |                     |                |       |  |
| Télécharger Digital Edition 4.5 Windows (7,7 Mo)                                                                                                    |                                     |                     |                |       |  |
| Download on the App Store                                                                                                    |                                     |                     |                |       |  |
| Pour de plus amples informations sur la politique de confidentialité d'Adobe Digital Ed                                                                                                    | itions, cliquez i <mark>ci</mark> . |                     |                |       |  |
| Téléchargements supplémentaires                                                                                                    |                                     |                     |                |       |  |
| Livre électronique Prise en main d'Adobe Digital Editions                                                                                                    |                                     |                     |                |       |  |
| Le livre électronique Prise en main est préinstallé avec Adobe Digital Editions 4.0.3, sauf si vous procédez à l'installation en tant qu'utilisateur standard (utilisateur<br>non administrateur). S'il n'est pas installé ou si vous l'avez supprimé, vous pouvez le télécharger à l'aide du lien suivant. |                                     |                     |                |       |  |
| Télécharger le livre électronique Prise en main d'Adobe Digital Editions (EPUB, 64 Ko)                                                                                                    |                                     |                     |                |       |  |
| Télécharger Digital Edition 3.0 ici                                                                                                    |                                     |                     |                |       |  |
| Exemple de bibliothèque de livres électroniques                                                                                                    |                                     |                     |                |       |  |
| Télécharger des exemples de livres électroniques à lire dans Digital Editions                                                                                                    |                                     |                     |                |       |  |

Selon le navigateur que vous utilisez, la marche à suivre diffère :

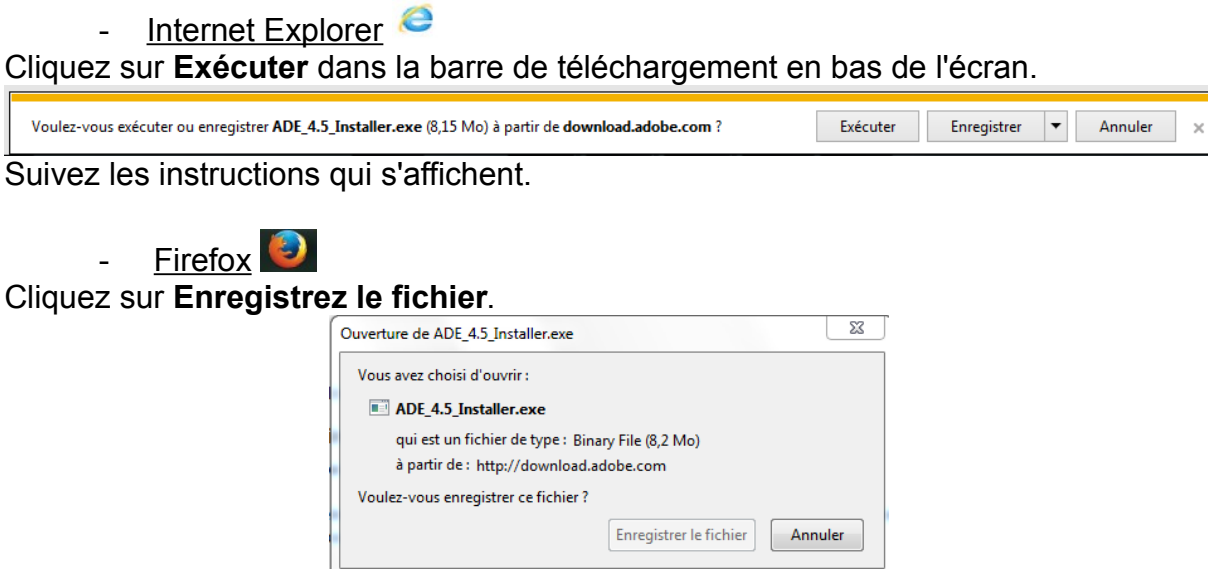

Une fois le téléchargement terminé, dans la barre de navigation, cliquez sur le bouton téléchargements puis cliquez sur **ADE\_4.0\_Installer.exe**.

| _   | D C Q, Rechercher                                 | 2004 |
|-----|---------------------------------------------------|------|
| ≡ M | ADE,45, Joutable.com<br>8,2 Mo - adobe.com - 1531 | 0    |
| arg | Afficher tous les téléchargem                     | ents |

Suivez les instructions qui s'affichent.

Google Chrome

\_

Une fois le téléchargement terminé, cliquez sur **ADE\_4.0\_Installer.exe** dans la barre de téléchargement en bas de page.

Suivez les instructions qui s'affichent.

3 - Une fois l'installation terminée, cliquez sur **Fermer** pour fermer le programme d'installation. **Adobe Digital Editions** démarrera automatiquement.

4 - Dans Adobe Digital Editions, cliquez sur le menu **Aide**, puis sur **Autoriser I'ordinateur**.

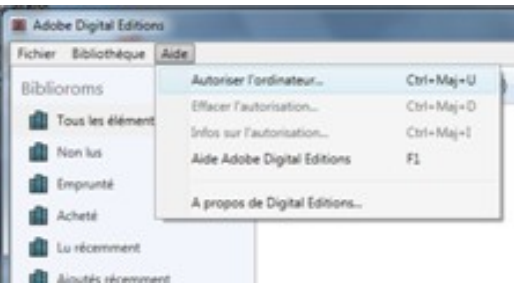

5 - Inscrivez l'identifiant Adobe (l'adresse e-mail) et le mot de passe choisis lors de la création de votre identifiant. Cliquez ensuite sur **Autoriser**.

| Autorisation de l'ordinateur                                                                                                    |                     |  |  |  |  |
|----------------------------------------------------------------------------------------------------|---------------------|--|--|--|--|
| Adobe <sup>®</sup> Digital Editions                                                                                                    |                     |  |  |  |  |
| Autoriser votre ordinateur                                                                                                    |                     |  |  |  |  |
| En accordant une autorisation à votre ordinateur, il vous est permis de :<br>- transferer facilement les éléments protégés Adobe DRM entre plusieurs ordinateurs et périphériques mobiles ;<br>- consulter les éléments protégés Adobe DRM sur des ordinateurs et périphériques mobiles (6 maximum) ;<br>- restaurer votre contenu à partir d'une sauvegarde lorsque vous avec besoin de réinstaller le système |                     |  |  |  |  |
| d'exploitation.                                                                                                    |                     |  |  |  |  |
| Sélectionnez le fournisseur d'eBook, puis entrez votre ID et votre mot de passe ci-dessous :                                                                                                    |                     |  |  |  |  |
| Fournisseur d'eBook : Adobe ID                                                                                                    | Créer un ID Adobe   |  |  |  |  |
| ID Adobe :                                                                                                    |                     |  |  |  |  |
| Mot de passe :                                                                                                    | Mot de passe oublié |  |  |  |  |
|                                                                                                    |                     |  |  |  |  |
| Je souhaite autoriser mon ordinateur sans ID                                                                                                    |                     |  |  |  |  |
| Annuler                                                                                                    | Autoriser           |  |  |  |  |